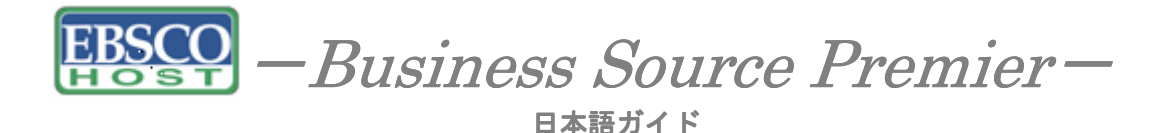

October, 2005

エブスコ Business Source Premier へようこそ!

| • | Business Source Premier COUT | p.1     |
|---|------------------------------|---------|
| • | <u>検索のヒント</u>                | p.1-p.2 |
| • | 検索フィールドの定義                   | р.2-р.3 |
| • | 検索可能なフィールド                   | р.3-р.6 |
| • | 出版物検索                        | p.6     |
| • | Company Profile 検索           | р.6-р.7 |
| • | <u>シソーラス検索</u>               | p.7     |
| • | Index 検索                     | р.7-р.8 |
| • | <u>Cited References 検索</u>   | p.8     |
| • | 著作権                          | р.9     |
| • | <u>お問合せ先</u>                 | р.9     |
|   |                              |         |

#### Business Source Premier について

Business Source Premier は経営学・経済学、またビジネス関連の文献を多数収録している学術的 に優れたフルテキスト・データベースです。経営学、経済学はもちろん、金融、会計、国際貿易 などのビジネスにおける主要な分野を網羅しており、9,000 タイトル以上のインデックス・抄録 (うち査読誌: Peer-reviewed Journal が 1,700 誌以上)を収録し、また 8,000 タイトル以上(う ち査読誌: Peer-reviewed Journal が 1,100 誌以上)をフルテキストにて提供しています。フルテ キストの多くは電子ジャーナルと同品質の PDF にて閲覧可能であり、重要雑誌 350 誌以上を、 一番古いものでは1886年まで遡り、収録しています。さらに、EIUやOECD等の Economic Report、 Industry Report、Working Paper、Monograph、Reference Book、Market Research Report 等の 資料全文も多数収録しています。

収録タイトル例: Harvard Business Review, California Management Review, Administrative Science Quarterly, Academy of Management Journal, Academy of Management Review, Industrial & Labor Relations Review, Journal of Management Studies, Journal of Marketing Management, Journal of Marketing Research (JMR), Journal of Marketing, Journal of International Marketing, etc.

| 収録出版物数    | 収録期間      | 更新頻度  |
|-----------|-----------|-------|
| 約 9,000 件 | 1886 年~現代 | Daily |

## 検索のヒント

以下は基本的な検索技術になります。膨大なデータから効率的に情報を得るためのヒントが網羅 されています。是非ご活用ください。

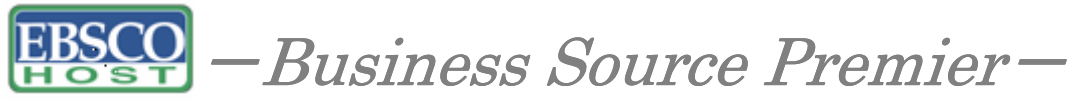

★注意:ストップワードにとして冠詞、前置詞、代名詞(例:`the`,`for`,`of`)等があります。 これらは検索時にはヒットいたしませんのでご注意ください。

#### 論理演算子

語句が一般的、または逆に特有過ぎる場合、効率よく検索が行えないことがあります。そのよう な場合は<AND・OR・NOT>の論理演算子を使って語句を繋ぎ、検索をすると、より一層、 効率的に情報を得ることができます。また<AND・OR・NOT>を使うことによって、検索結 果の限定・拡張ができます。

#### <u>AND</u>検索: sleep AND walking

キーワード sleep と walking を両方含むものがヒットします。

#### <u>OR</u> 検索: *sleep AND walking OR waking*

キーワード sleep と walking または waking を含むものがヒットします。

#### <u>NOT</u> 検索: sleep OR walking NOT waking

キーワード sleep または walking を含むが、waking は除かれます。

#### 括弧を使い検索をコントロール

括弧は検索順をコントロールする機能があります。 括弧なしでの検索では常に左から右へキー ワードが検索されますが、括弧を使用することで、括弧でくくられたキーワードからはじめに検 索されます。 下記の括弧を使った検索例では、まず括弧の中にある左のフレーズが最初に検索 され、次にその検索結果を基として括弧の中、右にある2番目のフレーズが検索されます。

- ① 一般的な検索: dog or cat and show or parade
- ② 括弧を使った検索: (dog or cat) and (show or parade)

①の<u>一般的な検索例</u>では、まず "dog"を検索し、同時に "cat", "show", "parade"に関するすべての記事、文献が検索されます。 しかし、②の<u>括弧を使った検索例</u>では、ヒットする記事、文献は "dog <u>OR</u> cat" に関して、"show <u>OR</u> parade"が検索されます。

括弧を使った検索方法は一般の検索方法よりも、さらに領域が絞り込まれて、効率よく検索を行っていることがわかります。

#### 検索フィールドの定義

★次ページの表は Business Source Premier の検索フィールドの定義です。

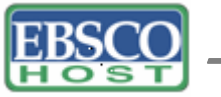

Partial Contemporary Contemporary Contemporation Premier - Premier - Premier

日本語ガイド

| フィールド名                  | 定義                                                    |
|-------------------------|-------------------------------------------------------|
| Title                   | 論文記事のタイトル。論題。                                         |
| Alternate Title         | 副題。                                                   |
| Language                | 言語。                                                   |
| Authors                 | 著者名。(last name-first name or initial, middle name の順) |
| Editors                 | 編集者。                                                  |
| Translators             | 翻訳者。                                                  |
| Source                  | 掲載出版物名。                                               |
| Document Type           | 出版物のタイプ。(雑誌論文、書籍等)                                    |
| Subject Terms           | 主題。                                                   |
| Geographic Terms        | 地理的条件。                                                |
| Author-Supplied Keyword | 著者によるキーワード。                                           |
| Company/Entity          | 企業名、また団体名。                                            |
| Reviews & Products      | 論文記事で紹介されている製品名。                                      |
| NAICS/Industry Code     | アメリカ産業分類表コード。                                         |
| People                  | 論文の中で紹介されている人物名。                                      |
| Abstracts               | 抄録。                                                   |
| Author Affiliation      | 著者が所属する機関名。                                           |
| Country of Publication  | 論文記事が出版された国。                                          |
| Committee Name          | 公共機関、また委員会名。                                          |
| Region/Area             | 地域。                                                   |
| Full Text Word Count    | 全文の語数。                                                |
| ISSN                    | ISSN 番号。                                              |
| ISBN                    | ISBN 番号。                                              |
| Accession Number        | Business Source Premier に附属するアクセッション番号。               |

検索可能なフィールド

検索を始める前に、どのフィールドについて検索を実行するか、詳しい設定ができます。

★検索するフィールドをドロップダウン・メニューで Default Field に設定すると、all authors, all keywords, all title info (source title を含む), all abstracts を同時に検索します。

検索には①[Word Indexed]検索と②[Phrase Indexed]検索があります。

- ① [Word Indexed] 語検索(部分一致するものを検索します。)
- ② [Phrase Indexed]——句検索(完全一致するものを検索します。)

<例>

<u>SO Journal of Literature</u>  $\rightarrow$  SO は[World Indexed]なので Journal of Literature, Journal of World Literature, Asian Journal of Literature などが検索結果にヒットします。

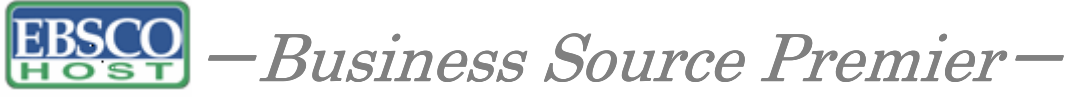

<u>IN Journal of Literature</u> → JN は[Phrase Indexed]なので Journal of Literature のみが検索結果に ヒットします。

下記の表はそれ以外の検索可能なフィールドです。

#### タグ 定義 例 Abstract or Author Supplied Abstracts[Word Indexed] 抄録=アブストラクトから検索。 AB Tax Cut AB Author Affiliation [Phrase Indexed] AD" Leopold-Franzens 著者の所属機関・団体。(キーワードの完全一致) University" AD Author Affiliation [Word Indexed] 著者の所属機関・団体。 AF Bremen University AF Accession Number [Phrase Indexed] Business Source Premierのレコード全てに付加している 認証番号から検索。 AN AN 8929696 Author Phrase [Phrase Indexed] 著者名(last/first name 形式)から検索。 AR AR Rayton, Bruce A. Author Supplied Abstract [Word Indexed] 著者による抄録から検索。(Y=Yes/N=No) AS AS Y Author [Word Indexed] 著者名から検索。 AU AU Manry, David Company Entity [Word Indexed] 会社名や団体名から検索。 CO CO LIMRA International Inc Country ID [Phrase Indexed] ISO(国際標準化機構)による国ごとの ID から検索。 CY CY IF Heading or Keyword [Phrase Indexed] DE 主題から検索。 DE Firm performance DUNS Number [Phrase Indexed] DUNS Number から検索。 \*DUNS Number についての詳細はこちらの URL から: D&B website $\rightarrow$ http://www.dnb.com/us/ DN 006980080 DN Date of Publication [Numeric Indexed] DT 出版物の年月から検索。 DT 20020301 Issue Number [Word Indexed] IP 特定の雑誌の号から検索。 IP 1 Images Available [Phrase Indexed] フルテキストのフォーマットを限定。(T=HTML、C= 画像付のもの、P=PDF) FN FM P References Available [Phrase Indexed] リファレンスを限定。(Y=Yes/N=No) FR FR Y Full Text Available [Phrase Indexed] フルテキストを限定。(Y=Yes/N=No) $\mathbf{FT}$ FT Y

## <<Business Source Premierの検索フィールド>>

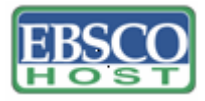

**EBSCO** – Business Source Premier –

| B | 本 | 語 | ガ | イ | ۴ |
|---|---|---|---|---|---|
|---|---|---|---|---|---|

|          | ISBN [Phrase Indexed]                              |                                   |
|----------|----------------------------------------------------|-----------------------------------|
| IB       | ISBN 番号から検索。                                       | IB 0198290470                     |
|          | NAICS Code or Description                          |                                   |
|          | NAICS=the North American Industry Classificati     | on                                |
| IC       | Standard Number、またはテキストから検索。                       | IC Office Administrative Services |
|          | Illustration [Word Indexed]                        |                                   |
|          | 説明図(グラフ/チャート/図表)の有無を限定。                            |                                   |
| IL       | (Y=Yes/N=No)                                       | IL Y                              |
|          | Issue [Phrase Indexed]                             |                                   |
| IP       | 出版物の号から検索。                                         | IP 3                              |
|          | ISSN [Phrase Indexed]                              |                                   |
| IS       | ISSN 番号から検索。                                       | IS 09596526                       |
|          | Journal Name [Phrase Indexed]                      |                                   |
| JN       | 雑誌のタイトルから検索。(完全一致のみ)                               | JN Journal of Corporate Finance   |
|          | Language of Keywords [Word Indexed]                |                                   |
| KL       | キーワードの言語から検索。                                      | KL English                        |
|          | Author-Supplied Keywords [Word Indexed]            |                                   |
|          | 著者によるキーワードから検索。                                    |                                   |
| KW       | *SUタグでも検索可能。                                       | KW wage rigidity                  |
|          | Language [Word Indexed]                            |                                   |
| LA       | 言語から検索。                                            | LA English                        |
|          | People [Word Indexed]                              |                                   |
| DE       | 人物名から使采。                                           |                                   |
| PE       | *50 タクでも検察可能。<br>Number of Descer [Number Ladared] | PE THALER, Richard                |
| DC       | Number of Pages [Number Indexed]                   | PC 10                             |
| PG       | m又の記載されているペーン数から快楽。                                | PG 19                             |
| рт       | rublication & Document Type [Filiase Indexed]      | PT Pariodical                     |
| 11       | 国版物 「「イエアン」「のタイラから検索。                              | 1 1 1 enouicai                    |
| ΡV       | reer Kevlew [Word Indexed]<br>本誌共に限定 (V=Vos/N=No)  | BVV                               |
| IX V     | Articles with Several Reviews & Products           |                                   |
|          | [Word Indexed]                                     |                                   |
|          | 様々な論評・製品が紹介されている論文に限定                              |                                   |
| SD       | (Y=Yes/N=No)                                       | SD Y                              |
|          | Articles with Several Companies [Word Indexed]     |                                   |
|          | 様々な企業が紹介されている論文に限定。                                |                                   |
| SG       | (Y=Yes/N=No)                                       | SG Y                              |
|          | Articles with Several People [Word Indexed]        |                                   |
|          | 様々な人物が紹介されている論文に限定。                                |                                   |
| SJ       | (Y=Yes/N=No)                                       | SJ Y                              |
|          | Articles with Several Industries [Word Indexed]    |                                   |
|          | 様々な工業・産業が紹介されている論文に限定。                             |                                   |
| SK       | (Y=Yes/N=No)                                       | SK Y                              |
|          |                                                    |                                   |
|          | Subject Terms [Word Indexed]                       |                                   |
| SU       | 主題から検索。                                            | SU Wall Street                    |
|          | Journal Name [Word Indexed]                        |                                   |
| SO       | juana vance (void indexed)<br>雑誌タイトルから検索           | SO Time                           |
|          | Start Page [Phrase Indeved]                        |                                   |
| SP       | 論文の開始ページから検索                                       | SP 61                             |
| <u> </u> |                                                    |                                   |

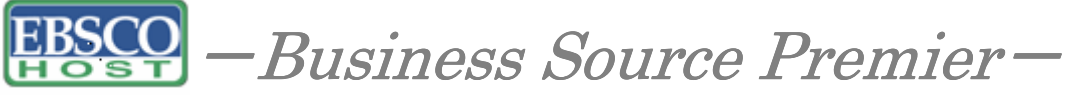

日本語ガイド

|    | Title [Word Indexed]                  |                          |
|----|---------------------------------------|--------------------------|
| TI | 論文タイトルから検索。                           | TI Price                 |
|    | Ticker Number [Phrase Indexed]        |                          |
| TK | Ticker Number、または Ticker Symbol から検索。 | TK AMZN                  |
|    | All Text [Word Indexed]               |                          |
|    | Business Source Premier に含まれている全てのキーワ |                          |
| ΤX | ードから検索。                               | TX Children's Literature |
|    | Unique Identifier [Phrase Indexed]    |                          |
|    | Business Source Premier に付与しているアクセッショ |                          |
| UI | ン番号から検索。                              | UI 8929696               |
|    | Volume [Word Indexed]                 |                          |
| VI | 特定の巻から検索。                             | VI 2                     |

-----

*Business Source Premier* では<u>キーワード検索 (Advanced Search と Basic Search)</u>、<u>出版物検索</u>、 <u>Company Profile 検索</u>、シソーラス検索、<u>Index 検索</u>、<u>引用文献(Cited References)検索</u>の6 つの中から検索方法を選択することができます。

\_\_\_\_\_

## Publication(出版物)検索

★Business Source Premier の中に収録されている全ての出版物がアルファベット順にリスト化さ れています。あらかじめ出版物名が分かっている際は、この検索方法を使うと効率良く検索がで きます。

検索画面上部にある緑色のバーがあります。その中から[出版物(Publications)]というタブを クリックし、出版物検索を行います。

リストの中から検索したい出版物を選び、ボックスにチェック(複数選択可)を入れ、[Search] ボタンをクリックし、検索を行います。検索結果画面には、その出版物の中に収録されている 論文・記事が出てきます。また、出版物検索は Browse for:の中に検索したい出版物のキー ワードを入力し、[Browse]ボタンをクリックし、検索を行います。出版物の順番は、リストの 上にある Alphabetical (アルファベット順)か Relevancy Ranked (関連度ランク)のどちら かにチェックを入れることによって、その順番を変えることができます。

## Company Profile 検索

★Business Source Premier には Datamonitor 社製作の Company Profile(企業情報データ)が付属しており、世界中の大企業約 10,000 社の詳細な会社情報を収録しています。会社名はアルファベット順にリスト化されており、とても効率良く情報を引き出すことが出来ます。

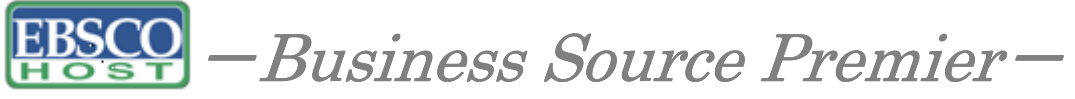

検索画面上部にある緑色のバーがあります。その中から**[企業プロフィール (Company Profile)]** というタブをクリックし、検索を行います。

アルファベット順に並んでいるリストの中から検索したい企業を選び、企業名をクリックする と、企業情報の抄録を閲覧することができ、また Datamonitor Report (PDF) をクリックする と、詳細な企業情報を閲覧することが出来ます。さらに、あらかじめ企業名が分かっている場 合は Browse for:の中に検索したい企業のキーワードを入力し、[Browse]ボタンをクリック し、検索を行います。この際、Match Any Word にチェックを入れ、検索すると Browse for: に入力したキーワードを含む、全ての企業をリストアップします。

#### Thesaurus (シソーラス) 検索

検索画面の上部に緑色のバーがあります。その中にある[シソーラス(Thesaurus)]というタ ブをクリックすると、シソーラス検索ができます。

Browse for:の右横の枠内に検索したいキーワードを入れ、さらに Browse for:の下にある Term Begins With (入力したキーワードで始まるもの) / Term Contains (入力したキーワー ドが含まれているもの) / Relevancy Ranked (入力したキーワードに関連があるもの)の中か らひとつを選択し、[Browse]をクリックし、検索を始めます。これらを選択することによって、 アルファベット順、または関連度順に表示順序を変えることができます。また Browse for: の中に入れるキーワードをドロップダウン・メニューの中にある AND/OR/NOT で繋ぐこと により、さらに検索の限定と拡張ができます。

★Business Source Premier のシソーラス検索では、すべてのレコードに複数の主題語(Subject Heading) が付与されており、そのうち特に主要な主題を表す Subject heading(Major Descriptor)にはアスタリスク(\*)が付いています。この主題語(Subject heading)を使うことにより、様々なトピックからの検索が可能です。

#### Index 検索

Index 検索は検索画面上部にある緑色のバーの一番右端にある[Indexes]のタブをクリックし て行います。Index 検索は Browse an Index のドロップダウン・メニューの中から Index を選 択し、検索の範囲を設定します。Browse for:の中に検索したいキーワードを入力し、[Browse] ボタンをクリックし、検索を行います。この際、検索は完全フレーズ一致検索に限定されます。 (データベースに収録されているフレーズの完全なるフォーム&スペリングのみが検索結果 として表示されます。)

次の画面で Hit した Term が出てきますので、その中から必要なものにチェックを入れて選択 します。[Search]をクリックし、その Term に HIT したキーワードの検索をします (AND/OR/NOT を使った検索の限定・拡張も可能です)。その後は、基本的な検索方法と同 じです。

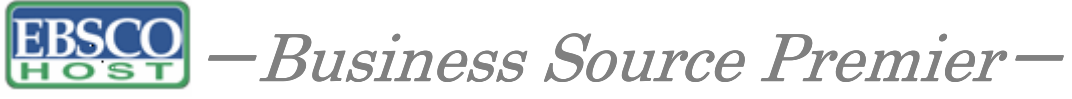

また、Index 検索はキーワード検索の画面上で、Index タグを使って検索することができます。 (キーワード検索で Index タグを使ってフィールド限定検索をする際、デフォルト設定は未設 定のままにしてください。)

★ Business Source Premier で認証されている Index のタグは下記のものになります。Index タグ は全てアルファベットの Z から始まります。 (例: "ZA" for Author)

- ZA Author
- ZO Company Entity
- ZZ DUNS Number
- ZD Entry Date
- ZG Geographic Terms
- ZH ISBN
- ZI ISSN
- ZJ Publication Name
- ZW Author-Supplied Keywords
- ZL Language
- ZP People
- ZS Reviews & Products
- ZT Document Type
- ZU Headings
- ZE Thesaurus Terms
- ZN Ticker Symbol
- ZR Year of Publication

## Cited References (引用文献) 検索

★ Business Source Premier に収録されている論文の引用文献・被引用文献の検索ができます。 この検索機能を使うことにより、より学術的に信頼性の高い資料を効率良く検索すること ができます。

引用文献検索は検索画面上部にある緑色のバーの左端にある[Cited References] のタブをクリックして行います。

Cited Author (引用著者)、Cited Title (引用文献タイトル)、Cited Source (引用ソース)、Cited Year (引用された年)の中に検索したい情報をそれぞれ入力し、[Search]のタブをクリックします。(情報は入力するものが多いほど、検索の幅が狭まります。)引用文献・記事を表示するには、見たい引用文献・記事のチェックボックスをオンにして[Find Citing Articles]をクリックします。次の画面で表示された文献・記事のタイトルが出てきますので、その後は基本的な検索方法と同じです。また、All Citation Fields は全てのキーワードに対応します。(キーワードはひとつのみ)

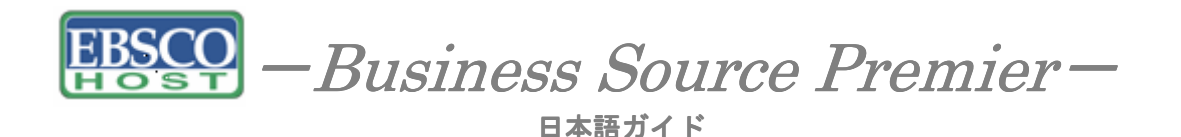

# 著作権と使用上の制限事項

Business Source Premier は EBSCO Publishing が制作したデータベースであり、すべての著作権 を保持しています。データのダウンロードは個人研究目的のみ可能です。データベースの使用 は個人的・非営利的なものに限ります。無断複写・転載を禁じます。

お問合せは下記まで:

#### EBSCO Information Services (エブスコ)

〒166-0003 東京都杉並区高円寺南 4-28-3 高円寺ビル 205 Tel: (03) 5377-6377 E-mail: eis@ebsco.co.jp